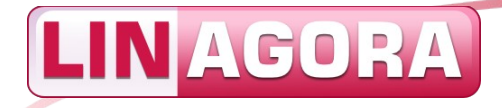

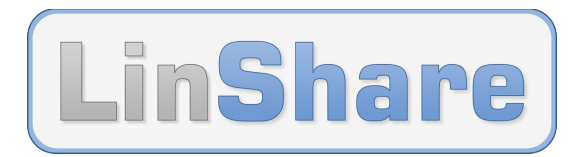

#### LINAGORA

# **Guide d'installation rapide**

### LinShare - Application de partage de fichiers sécurisé

LinShare 1.7.x, Debian, Tomcat, PostgreSQL, Java OpenJDK, Apache

Version 1.0

Le 18/07/2014

Identifiant : Linagora\_DOC\_LinShare-1.7.x\_Guide-Install-rapide\_fr

Fichier original : Linagora\_DOC\_LinShare-1.7.x\_Guide-Installrapide fr 20141105.odt

**Groupe LINAGORA** 80, rue Roque de Fillol 92800 PUTEAUX FRANCE Tél. : +33 (0)1 46 96 63 63 CC Fax : +33 (0)1 46 96 63 64 CC

CC-BY-SA, GNU FDL

http://www.linagora.com/

**Diffusion : Publique** 

Réf. : LinShare

SIRET : 431 473 669 00098

LinShare

## Historique des évolutions et visas

### Visas

|          | RÉDACTION        | APPROBATION          | VALIDATION          |
|----------|------------------|----------------------|---------------------|
| ΝΟΜ      | Nicolas BERTRAND | Frédéric MARTIN      | David CARELLA       |
| FONCTION | Développeur Java | Responsable LinShare | Expert Sécurité PKI |
| DATE     |                  |                      |                     |
| VISA     |                  |                      |                     |

### Historique des évolutions

L'ajout de son nom par tout nouvel **acteur contributeur** exprime son consentement exprès et non vicié à une distribution du document conforme à la licence indiquée en pied de page.

| VERSION | DATE       | ACTEUR<br>CONTRIBUTEUR         | OBJET DE L'ÉVOLUTION                                                                                |
|---------|------------|--------------------------------|----------------------------------------------------------------------------------------------------|
| 0.1     | 10/01/2013 | Nicolas BERTRAND               | Création.                                                                                           |
| 1.0     | 10/01/2013 | Frédéric MARTIN                | Relecture.                                                                                          |
| 1.0     | 05/02/2013 | Nicolas BERTRAND               | Ajout de la configuration basique de LinShare.                                                      |
| 1.0     | 06/02/2013 | Frédéric MARTIN                | Relecture et corrections.                                                                           |
| 1.0     | 18/02/2013 | David CARELLA                  | Relecture, corrections et re-structuration.<br>Ré-écriture de l'introduction, ajout des pré-requis. |
| 1.0     | 19/03/2013 | David CARELLA                  | Corrections et mises à jour pour LinShare 1.2.x.                                                    |
| 1.0     | 27/08/2013 | David CARELLA                  | Mises à jour pour LinShare 1.3.x.                                                                   |
| 1.0     | 04/02/2014 | David CARELLA                  | Mises à jour pour LinShare 1.5.x.                                                                   |
| 1.0     | 06/06/2014 | Frédéric MARTIN                | Mises à jour pour LinShare 1.6.x.                                                                   |
| 1.0     | 18/07/2014 | David CARELLA                  | Mises à jour pour LinShare 1.7.x.                                                                   |
| 1.0     | 21/07/2014 | Frédéric MARTIN                | Relecture et corrections pour LinShare 1.7.x.                                                       |
| 1.0     | 05/11/2014 | Frédéric MARTIN                | Relecture et corrections pour LinShare 1.7.x.                                                       |
| 1.0     | 18/07/2014 | Cf. la liste des contributeurs | <b>Note :</b> seules la version de LinShare et la date du document servent à désigner ce document.  |

Statut du document :

60 - En application

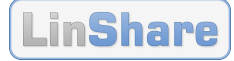

## Licence, diffusion et contributeurs

### Licence

Ce document est licencié cumulativement sous licences GNU FDL 1.3 et CC-BY-SA 3.0.

La **GNU FDL** est une licence libre copyleft calquée sur la GNU GPL, parfaitement adaptée aux documentations et qui nécessite que soit annexé systématiquement le texte de la licence.

La **CC-BY-SA** est une licence libre copyleft parfaitement adaptée aux contenus multimédias. Sa grande modularité permet de mixer les réalisations.

Cette double licence permet un usage du document qui soit conforme à l'une ou l'autre des licences. Plusieurs avantages peuvent être avancés :

- 1. Le contenu sous licence est dès lors compatible avec la totalité des licences qui lui sont adjointes ;
- 2. L'étendue de la double licence est limitée à celle de la licence la plus permissive ;
- 3. L'utilisation d'au moins une licence française sécurise la double licence au regard des dispositions françaises.

#### Exceptions

Par dérogation au paragraphe précédent, certaines exceptions peuvent être apportées à la cession de droits telle que consentie par la licence. Les éléments concernés par ces limitations sont les suivants :

| Élément | Titre et/ou description | Licence   | Remarques         |
|---------|-------------------------|-----------|-------------------|
| Marque  | Marque « LINAGORA »     | Copyright | Déposée à l'INPI. |
| Marque  | Marque « LinShare »     | Copyright | Déposée à l'INPI. |

#### **Diffusion du document**

#### Mention de diffusion : Publique

| NOM                               | ORGANISME | POUR        | MÉDIA              |
|-----------------------------------|-----------|-------------|--------------------|
| Tous les collaborateurs du projet | LINAGORA  | Information | Courriel, LinShare |
| Tous les collaborateurs du projet | LINAGORA  | Action      | Courriel, LinShare |

#### Liste des contributeurs

Nicolas BERTRAND, Frédéric MARTIN, David CARELLA.

## Table des matières

| 1 | Intro | oductio                 | on                                  | .6         |
|---|-------|-------------------------|-------------------------------------|------------|
|   | 1.1   | Prései                  | ntation de LinShare                 | .6         |
|   | 1.2   | Organ                   | isation du document                 | .6         |
|   |       | 1.2.1                   | Hors périmètre                      | 6          |
|   | 1.3   | Enviro                  | nnement système et logiciel         | .7         |
|   |       | 1.3.1                   | Pré-requis                          | 7          |
| 2 | Inst  | allatio                 | n de LinShare                       | 8          |
| - | 2 1   | Annlia                  | ation LinShare                      | 0          |
|   | 2.1   | 2 1 1                   | Táláchargement de LinShare          | <b>0.</b>  |
|   |       | 2.1.1                   | Installation des fichiers           | <br>8      |
|   | 22    | Enviro                  | unnement d'exécution lava (IVM)     |            |
|   | 2.2   | 221                     | Installation de OpenIDK Java (JVM)  | 9.         |
|   | 23    | Base                    | le données                          |            |
|   | 2.5   | 2 3 1                   | Installation de PostareSOI          | <b>و</b> . |
|   | 24    | Conto                   | nour de serviets                    | 10         |
|   | 2.4   | 2/1                     | Installation de Tomcat              | 11         |
|   | 2 5   | 2.4.1<br>Sorvoi         | ur woh                              | 11         |
|   | 2.5   | 2 5 1                   | Installation de Anache              | 11         |
| _ |       | 2.3.1                   |                                     |            |
| 3 | Mise  | e en œ                  | uvre de LinShare                    | 12         |
|   | 3.1   | Config                  | juration Core                       | 12         |
|   |       | 3.1.1                   | Déploiement de LinShare             | 12         |
|   |       | 3.1.2                   | Configuration de LinShare           | 12         |
|   |       | 3.1.3                   | Lancement de LinShare               | 13         |
|   | 3.2   | Config                  | juration Admin                      | 13         |
|   |       | 3.2.1                   | Deploiement de LinShare             | 13         |
|   |       | 3.2.2                   | Configuration de LinShare           | 13         |
|   |       | 3.2.3                   |                                     | 14         |
|   | 3.3   | Config                  | Juration UploadRequest (facultatif) | 14         |
|   |       | 3.3.1                   | Configuration de LinShare           | 14         |
|   |       | 3.3.Z                   |                                     | 14         |
|   | 2.4   | 5.5.5<br>Con <b>f</b> a | Lancement de Linsnare               | 15         |
|   | 3.4   |                         | Déploisment de LinShare             | 15         |
|   |       | 24.1                    | Configuration de LinShare           | 15         |
|   |       | 3/13                    | Lancement de LinShare               | 16         |
|   | 2 5   | Dromi                   |                                     | 16         |
|   | 5.5   | 3.5.1                   | Paramétrage de LinShare             | 16         |
|   | D     |                         |                                     |            |
| 4 | Bes   | oin d'a                 |                                     | 10         |
|   | 4.1   | Conta                   | cter la communauté                  | 16         |
|   | 4.2   | Conta                   | cter l'entreprise éditeur           | 17         |
| 5 | Réfé  | érence                  | s1                                  | L7         |

### **1** Introduction

IN AGORA

Ce document décrit le processus d'**installation rapide de l'application LinShare**, ainsi que sa configuration dans un **environnement de test**.

## **1.1** Présentation de LinShare

| LinShare LINAGORA                                               | Bert Singer                            | LinShare) LINAGORA                                                                                                    | Mus                                                                                                    | acamitos   English / Français / Sadiclands<br>Bart Simpson ( <u>Decomició</u> )            | hare UNAGORA                                                                                                    | na Jacobia I Louizo, Francia - Badalaccia<br>Bart Simpson (deuconcia)                                                                                                    |
|-----------------------------------------------------------------|----------------------------------------|----------------------------------------------------------------------------------------------------|----------------------------------------------------------------------------------------------------|--------------------------------------------------------------------------------------------|----------------------------------------------------------------------------------------------------|----------------------------------------------------------------------------------------------------|
| ACCUER FICHERS UTERSATIONS COLLECTORY - DETAILING -             | Une<br>Information<br>Expansion (2,11) | ACCULE FROMES UTILIBATORS COLL<br>Fichiers<br>Usite de vos fichiers<br>Transee 5                                                                                                    | ABORATIF HISTORIQUE A                                                                                                    | NDC<br>Differendiales<br>Feparce atilisé : 0,1 Go / 1,0 Go<br>ILS<br>Rectionale Assault: 0 | naes unimitat calledara Histori<br>Isaleure a calledara and                                                                                                    | cue AIDE<br>Exemutions<br>Exemutions (1,0 Go / 1,0 Go<br>(1)                                                                                                    |
| sécurtsé.<br>Liste des fichiers reçux en partage<br>Thier par d | Extente<br>E<br>Extense<br>Alter       | Tohner     Tohner      | 943 drop. Part. Sign. (248) 8<br>2 44 5 5 0 0 0 0 0<br>2 44 5 5 5 0 0 0<br>2 44 5 5 5 5 0 0<br>2 44 5 5 5 5 5 5 5 5 5 5 5 5 5 5 5 5 5 5 | (Rectaniter) (Rectaniter)                                                                  | d Type Ann<br>more allowed allowed allowe | Rectancia Avances O                                                                                                    |
| Edular Depend Pol Strategy (2017)                               | i Lov<br>U Szpine                      | Status in the second second se | C) (4) (8) (9) (2) (1)<br>(2) (4) (8) (9) (2) (2) (2) (2) (2) (2) (2) (2) (2) (2                                                        | Copier dans un thread                                                                      | Terra in Annual Stars                                                                                                    | Actiens  Actiens Actiens  Actiens Actiens Actiens Actiens  Actiens Actiens Actiens Actiens Actiens Actiens Actiens Actiens Actiens Actiens Actiens Actiens Actiens Ac |

LinShare est un logiciel Open Source de l'offre Sécurité de Linagora, permettant la mise en place d'une **plate-forme de partage de fichiers, avec une contrainte forte de sécurité**, entre les collaborateurs d'une entreprise mais également avec les correspondants externes.

LinShare est édité sous la licence libre : GNU Affero General Public License, version 3.

### **1.2 Organisation du document**

Ce processus d'installation permet :

- d'installer les fichiers de LinShare ;
- d'installer un environnement Java ;
- d'installer une base de données ;
- d'installer un conteneur de servlets ;
- d'installer un serveur web ;
- de déployer et configurer LinShare (utilisateurs) ;
- de déployer et configurer LinShare Administration.

À la fin de ce processus, un administrateur pourra accéder à la console d'administration web de l'application LinShare avec tous les droits pour pouvoir paramétrer l'application.

#### **1.2.1** Hors périmètre

Les points suivants sont hors du périmètre de ce document :

- la configuration du système (e.g. gestion des accès et des droits) ;
- la sécurité du système (e.g. gestion des services, configuration réseau, etc.) ;
- le paramétrage de LinShare (e.g. création des domaines, connexion LDAP, etc.) ;
- l'exploitation du service (e.g. journaux, sauvegarde, restauration).

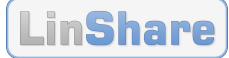

### **1.3 Environnement système et logiciel**

L'ensemble des composants suivants est requis :

- système d'exploitation : GNU/Linux Debian 7 (wheezy) ;
- environnement d'exécution : OpenJDK JDK 7 ;
- base de données : PostgreSQL 9.1 ;
- conteneur de servlets : **Tomcat 7** ;
- serveur web : Apache HTTP Server 2.2 ;
- application de partage de fichiers : **LinShare** (fichier WAR).

Note : LinShare peut être mis en œuvre dans d'autres configurations que celle présentée.

#### **1.3.1** Pré-requis

Au préalable, les **pré-requis** suivants devront être satisfaits :

- système d'exploitation installé ;
- machine connectée à l'Internet ;
- accès à un annuaire LDAP (pour le paramétrage) ;
- accès à un service de messagerie, par SMTP.

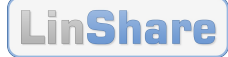

### 2 Installation de LinShare

### 2.1 Application LinShare

#### 2.1.1 Téléchargement de LinShare

LinShare est en libre téléchargement à l'adresse suivante :

https://forge.linshare.org/projects/linshare/files

Pour cette installation rapide, téléchargez les fichiers suivants :

linshare-<VERSION>-without-SSO.war

linshare-ui-admin-<VERSION>.tar.bz2

linshare-ui-uploadrequest-<VERSION>.tar.bz2 (optionnel)

linshare-ui-uploadproposition-<VERSION>.tar.bz2 (optionnel)

Il est recommandé de choisir la dernière version disponible et de renommer le fichier :

[root@localhost ~]\$ mv linshare-<VERSION>-without-SSO.war linshare.war

#### 2.1.2 Installation des fichiers

#### 2.1.2.1 Décompression de l'archive

Afin de manipuler les archives, il est nécessaire d'utiliser les outils Unzip et Bzip :

[root@localhost ~]\$ aptitude install unzip bzip2

Décompressez l'archive comme suit :

```
[root@localhost ~]$ mkdir -p /tmp/linshare_data
[root@localhost ~]$ cp linshare.war /tmp/linshare_data/
[root@localhost ~]$ cd /tmp/linshare_data/
[root@localhost ~]$ unzip linshare.war
```

#### 2.1.2.2 Fichiers de configuration

Créez le répertoire de configuration de LinShare et copiez les fichiers de configuration :

```
[root@localhost ~]$ mkdir -p /etc/linshare
[root@localhost ~]$ cd /tmp/linshare_data/WEB-INF/classes/
[root@localhost ~]$ cp linshare.properties.sample /etc/linshare/linshare.properties
[root@localhost ~]$ cp log4j.properties /etc/linshare/log4j.properties
```

### 2.2 Environnement d'exécution Java (JVM)

LinShare fonctionne avec OpenJDK et Sun/Oracle Java. Ce guide porte sur **OpenJDK Java**.

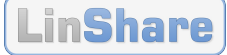

#### 2.2.1 Installation de OpenJDK Java JRE

Installez Java Runtime Environment (JRE) de OpenJDK depuis les dépôts :

```
[root@localhost ~]$ aptitude install openjdk-7-jre
[root@localhost ~]$ update-alternatives --config java
```

Remarque : les éventuelles erreurs relatives au plugin Java peuvent être ignorées.

### **2.3 Base de données**

LinShare requière l'utilisation d'une base de données (PostgreSQL, MySQL ou H2) pour ses fichiers et sa configuration. Ce guide présente une installation avec **PostgreSQL**.

#### 2.3.1 Installation de PostgreSQL

Installation de PostgreSQL depuis les dépôts :

[root@localhost ~]\$ aptitude install postgresql

Démarrez le service PostgreSQL :

[root@localhost ~]\$ service postgresql start

#### 2.3.1.1 Création des accès sécurisés

Adaptez le fichier de gestion des accès de PostgreSQL :

| [root@ | <pre>[root@localhost ~]\$ vi /etc/postgresql/<version>/main/pg_hba.conf</version></pre> |             |              |               |  |  |  |
|--------|-----------------------------------------------------------------------------------------|-------------|--------------|---------------|--|--|--|
| # TYPE | DATABASE                                                                                | <i>USER</i> | CIDR-ADDRESS | <i>METHOD</i> |  |  |  |
| local  | linshare,linshare_data                                                                  | linshare    |              | md5           |  |  |  |
| host   | linshare,linshare_data                                                                  | linshare    | 127.0.0.1/32 | md5           |  |  |  |
| host   | linshare,linshare_data                                                                  | linshare    | ::1/128      | md5           |  |  |  |

**Note :** pour des raisons de **sécurité**, le service PostgreSQL n'écoute qu'en local.

Il convient également d'ajouter ces règles dans les premières. En effet, postgresql utilise la premère règle valide qui correspond à la demande d'authentification.

Créez l'utilisateur « linshare » (mot de passe <PASSWORD>) :

```
[root@localhost ~]$ su - postgres
[postgres@localhost ~]$ psql

CREATE ROLE linshare
ENCRYPTED PASSWORD '<PASSWORD>'
NOSUPERUSER NOCREATEDB NOCREATEROLE INHERIT LOGIN;
\q
```

**Commandes :** pour **quitter**, tapez « \**q** » ; pour obtenir de l'**aide sous PSQL**, tapez « \**?** ».

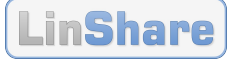

#### 2.3.1.2 Configuration LinShare

Créez et importez les schémas de base de données :

```
[root@localhost ~]$ su - postgres
[postgres@localhost ~]$ psql
CREATE DATABASE linshare
 WITH OWNER = linshare
       ENCODING = 'UTF8'
       TABLESPACE = pg default
       LC COLLATE = 'en US.UTF-8'
       LC CTYPE = 'en US.UTF-8'
       CONNECTION LIMIT = -1;
CREATE DATABASE linshare_data
 WITH OWNER = linshare
      ENCODING = 'UTF8'
       TABLESPACE = pg default
       LC_COLLATE = 'en_US.UTF-8'
       LC CTYPE = 'en US.UTF-8'
       CONNECTION LIMIT = -1;
GRANT ALL ON DATABASE linshare TO linshare;
GRANT ALL ON DATABASE linshare data TO linshare;
/q
```

Important : si votre base de données est installée en langue française, remplacez toutes les occurrences de chaîne « en\_US » par « fr\_FR ».

Importez les fichiers SQL « createSchema.sql » et « import-postgresql.sql » :

```
[root@localhost ~]$ cd /tmp/linshare_data/WEB-INF/classes/sql/postgresql/
[root@localhost ~]$ psql -U linshare -W -d linshare < createSchema.sql
Password for user linshare: <PASSWORD>
[root@localhost ~]$ psql -U linshare -W -d linshare < import-postgresql.sql
Password for user linshare: <PASSWORD>
```

Éditez le fichier de configuration de LinShare :

### **2.4 Conteneur de servlets**

LinShare étant une application Java compilée et empaquetée au format WAR (**W**eb **A**pplication a**R**chive), il lui faut donc un **conteneur de servlets Java** (Tomcat ou Jetty) pour fonctionner.

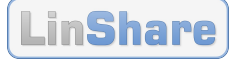

Le fichier de l'application **linshare.war** contient le cœur (**core**) de l'application LinShare ainsi que l'interface utilisateur. L'interface d'administration de la solution est externe à l'application.

**Note :** l'interface d'administration a été externalisée à partir de la version 1.6.

Ce paragraphe présente l'installation du serveur **Tomcat**.

#### 2.4.1 Installation de Tomcat

Installez Tomcat depuis les dépôts :

[root@localhost ~]\$ aptitude install tomcat7

### 2.5 Serveur web

L'interface d'administration de LinShare est une application s'appuyant sur les langages web HTML/CSS et JavaScript. Elle nécessite un simple serveur web de type Apache ou nginx.

Ce guide présente l'installation de **Apache HTTP Server**.

#### 2.5.1 Installation de Apache

Installez Apache 2 depuis les dépôts :

[root@localhost ~]\$ aptitude install apache2

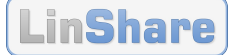

### 3 Mise en œuvre de LinShare

### **3.1 Configuration Core**

#### 3.1.1 Déploiement de LinShare

Déployez l'archive de l'application LinShare dans le serveur Tomcat :

[root@localhost ~]\$ cp /tmp/linshare\_data/linshare.war /var/lib/tomcat7/webapps/

#### 3.1.2 Configuration de LinShare

Pour spécifier l'emplacement de la **configuration** de LinShare (fichier **linshare.properties**), positionnez l'option Java « **linshare.config.path** », par exemple de la façon suivante :

[root@localhost ~]\$ vi /etc/default/tomcat7

JAVA\_OPTS="-Djava.awt.headless=true -XX:-UseSplitVerifier -Xms512m -Xmx1536m -XX: +UseConcMarkSweepGC -XX:MaxPermSize=256m -Dlinshare.config.path=file:/etc/linshare -Dlog4j.configuration=file:/etc/linshare/log4j.properties"

L'ensemble des options de démarrage par défaut nécessaires à **LinShare** sont indiquées dans les en-têtes des fichiers de configuration suivants :

/etc/linshare/linshare.properties
/etc/linshare/log4j.properties

Configurez l'emplacement de stockage des fichiers :

```
[root@localhost ~]$ mkdir -p /var/lib/linshare
[root@localhost ~]$ chown -R tomcat7:tomcat7 /var/lib/linshare
[root@localhost ~]$ vi /etc/linshare/linshare.properties
```

```
linshare.encipherment.tmp.dir=/var/lib/linshare/tmp
linshare.signature.tmp.dir=/var/lib/linshare/tmp/linSignDocuments
linshare.files.directory=/var/lib/linshare/repository
```

Configurez l'accès à un service SMTP, pour l'envoi des messages de notification :

```
mail.smtp.host=smtp.yourdomain.com
mail.smtp.port=25
mail.smtp.user=linshare
mail.smtp.password=<SMTP-PASSWORD>
mail.smtp.auth.needed=false
mail.smtp.charset=UTF-8
```

Pour déployer l'application LinShare, il est nécessaire d'activer le module **mod\_proxy** sur Apache2. De plus, il faut ajouter la configuration ci-après au fichier fourni par défaut par Debian :

```
[root@localhost ~]$ cd /etc/apache2/sites-available
[root@localhost ~]$ cp default linshare
[root@localhost ~]$ a2dissite default
[root@localhost ~]$ a2ensite linshare
[root@localhost ~]$ a2enmod proxy proxy_http
```

LinShare

[root@localhost ~]\$ vim linshare

```
<VirtualHost *:80>
...
ServerName linshare-user.dev
<Location /linshare>
ProxyPass http://127.0.0.1:8080/linshare
ProxyPassReverse http://127.0.0.1:8080/linshare
</Location>
...
</Virtualhost>
```

#### 3.1.3 Lancement de LinShare

Pour démarrer LinShare, démarrez le service Tomcat :

[root@localhost ~]\$ service tomcat7 restart

Afin de vérifier le fonctionnement de LinShare, consultez les fichiers des journaux (logs) :

```
[root@localhost ~]$ tail -f /var/log/tomcat7/catalina.out
```

En fin d'un démarrage correct du service, vous devriez avoir les messages suivants :

```
[...]
org.apache.coyote.http11.Http11Protocol start
INF0: Démarrage de Coyote HTTP/1.1 sur http-8080
org.apache.catalina.startup.Catalina start
INF0: Server startup in 23151 ms
```

Puis démarrez le service Apache 2 :

```
[root@localhost ~]$ service apache2 restart
```

### **3.2 Configuration Admin**

#### 3.2.1 Déploiement de LinShare

Déployez l'archive de l'application LinShare UI Admin dans le répertoire du serveur Apache :

```
[root@localhost ~]$ cd /var/www/
[root@localhost ~]$ tar xjf /tmp/linshare_data/linshare-ui-admin-<VERSION>.tar.bz2
[root@localhost ~]$ mv linshare-ui-admin-<VERSION> /var/www/linshare-ui-admin
```

#### 3.2.2 Configuration de LinShare

Pour déployer l'interface d'administration de LinShare, il est nécessaire d'activer le module **mod\_proxy** sur Apache2. De plus, il faut ajouter la configuration ci-après au fichier fourni par défaut par Debian :

```
[root@localhost ~]$ cd /etc/apache2/sites-available
[root@localhost ~]$ cp default linshare-admin
[root@localhost ~]$ a2dissite default
[root@localhost ~]$ a2ensite linshare-admin
[root@localhost ~]$ a2enmod proxy proxy_http
```

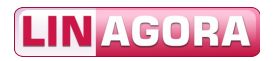

| L | in | S | h | a | r | e |
|---|----|---|---|---|---|---|
|---|----|---|---|---|---|---|

| [root@localhost ~]\$ <b>vim linshare-admin</b>                                   |
|----------------------------------------------------------------------------------|
| <virtualhost *:80=""></virtualhost>                                              |
|                                                                                  |
| ServerName linshare-admin.dev                                                    |
| DocumentRoot /var/www/linshare-ui-admin                                          |
| <location linshare=""></location>                                                |
| <pre>ProxyPass http://127.0.0.1:8080/linshare/webservice/rest/admin</pre>        |
| <pre>ProxyPassReverse http://127.0.0.1:8080/linshare/webservice/rest/admin</pre> |
| ProxyPassReverseCookiePath /linshare /                                           |
|                                                                                  |
|                                                                                  |
|                                                                                  |

#### 3.2.3 Lancement de LinShare

Pour accéder à LinShare Admin, démarrez LinShare Core avant, puis le service Apache :

```
[root@localhost ~]$ service apache2 restart
```

### **3.3 Configuration UploadRequest (facultatif)**

**Note :** ce module peut ne pas être installé. Dans ce cas seule la fonctionnalité d'invitation de dépôt ne devra pas être activée.

#### 3.3.1 Déploiement de LinShare

Déployez l'archive de l'application LinShare UI UploadRequest dans le répertoire du serveur Apache :

```
[root@localhost ~]$ cd /var/www/
[root@localhost ~]$ tar xjf /tmp/linshare_data/linshare-ui-uploadrequest-
<VERSION>.tar.bz2
[root@localhost ~]$ mv linshare-ui-uploadrequest-<VERSION> /var/www/linshare-ui-
uploadrequest
```

#### 3.3.2 Configuration de LinShare

Pour déployer l'interface UploadRequest de LinShare, il est nécessaire d'activer le module **mod\_proxy** sur Apache2. De plus, il faut ajouter la configuration ci-après au fichier fourni par défaut par Debian :

```
[root@localhost ~]$ cd /etc/apache2/sites-available
[root@localhost ~]$ cp default linshare-uploadrequest
[root@localhost ~]$ a2ensite linshare-uploadrequest
[root@localhost ~]$ a2enmod proxy proxy_http
[root@localhost ~]$ vim linshare-uploadrequest
```

```
. . .
```

```
ServerName linshare-uploadrequest.dev
DocumentRoot /var/www/linshare-ui-uploadrequest
<Location /linshare>
```

LINAGORA

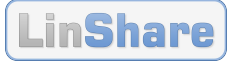

| <pre>ProxyPass http://127.0.0.1:8080/linshare/webservice/rest/uploadrequest</pre>        |  |
|------------------------------------------------------------------------------------------|--|
| <pre>ProxyPassReverse http://127.0.0.1:8080/linshare/webservice/rest/uploadrequest</pre> |  |
|                                                                                          |  |
|                                                                                          |  |

#### 3.3.3 Lancement de LinShare

Pour accéder à LinShare UploadRequest, démarrez LinShare Core avant, puis le service Apache :

[root@localhost ~]\$ service apache2 restart

#### **Configuration UploadProposition (facultatif)** 3.4

Attention : ce module requière l'installation du module UploadRequest, cf. § 3.3.

Note : ce module peut ne pas être installé. Dans ce cas seule la fonctionnalité d'invitation de dépôt ne devra pas être activée.

#### 3.4.1Déploiement de LinShare

Déployez l'archive de l'application LinShare UI UploadProposition dans le répertoire du serveur Apache :

```
[root@localhost ~]$ cd /var/www/
[root@localhost ~]$ tar xjf /tmp/linshare_data/linshare-ui-uploadproposition-
<VERSION>.tar.bz2
[root@localhost ~]$ mv linshare-ui-uploadproposition-<VERSION> /var/www/linshare-ui-
uploadproposition
```

#### 3.4.2 **Configuration de LinShare**

Pour déployer l'interface UploadProposition de LinShare, il est nécessaire d'activer le module mod proxy sur Apache2. De plus, il faut ajouter la configuration ci-après au fichier fourni par défaut par Debian :

```
[root@localhost ~]$ cd /etc/apache2/sites-available
[root@localhost ~]$ cp default linshare-uploadproposition
[root@localhost ~]$ a2dissite default
[root@localhost ~]$ a2ensite linshare-uploadproposition
[root@localhost ~]$ a2enmod proxy proxy http
[root@localhost ~]$ vim linshare-uploadproposition
```

```
<VirtualHost *:80>
```

```
. . .
ServerName linshare-uploadproposition.dev
DocumentRoot /var/www/linshare-ui-uploadproposition
<Location /linshare>
    ProxyPass http://127.0.0.1:9080/uploadpropositions
    ProxyPassReverse http://127.0.0.1:9080/uploadpropositions
</Location>
. . .
```

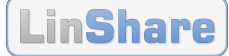

</Virtualhost>

#### 3.4.3 Lancement de LinShare

Au préalable, il faut exécuter la commande suivante :

```
[root@localhost ~]$ java -jar linshare-uploadproposition-<VERSION>.jar server
config file.yml &
```

Pour **accéder à LinShare UploadProposition**, démarrez LinShare Core avant, puis le service Apache :

```
[root@localhost ~]$ service apache2 restart
```

### 3.5 Premier accès

Le service LinShare est désormais accessible aux adresses suivantes.

Pour l'interface utilisateur :

http://linshare-user.dev/linshare

Pour l'interface d'administration :

http://linshare-admin.dev/

Pour l'interface de dépôt de fichiers (module UploadRequest) :

http://linshare-uploadrequest.dev/<uuid>

Les urls complètes vers ce portail seront envoyées aux destinataires des invitations de dépôt.

Pour l'interface de demande de dépôt de fichiers (module UploadProposition) :

http://linshare-uploadproposition.dev/

#### 3.5.1 Paramétrage de LinShare

Connectez vous à LinShare en tant qu'administrateur système de LinShare :

Identifiant : root@localhost.localdomain

Mot de passe : adminlinshare

Ensuite, afin d'interconnecter LinShare avec votre référentiel utilisateurs de type LDAP, créez un nouveau domaine depuis la rubrique « DOMAINES ». Pour plus d'informations, veuillez vous référer au **Guide de configuration et d'administration** de LinShare [LINSHARE:CONF].

### 4 Besoin d'aide ou d'informations ?

**Site web : www.linshare.org** (site communautaire et vitrine produit).

Code source : https://github.com/linagora?query=linshare

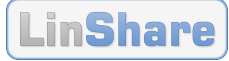

### 4.1 Contacter la communauté

Listes de diffusion :

- linshare-users@lists.linpki.org (sujets : intégration, utilisation) ;
- linshare-dev@lists.linpki.org (sujet : développement de LinShare).

### 4.2 Contacter l'entreprise éditeur

**Courriel : linshare@linagora.com** (contact commercial ou service communication).

Téléphone : +33 (0)1 46 96 63 63, appel en France (Linagora, éditeur de logiciels libres).

### **5 Références**

#### **Références Linagora**

| RÉFÉRENCE     | VER. | PROJET   | TITRE OU IDENTIFIANT                                                                                                   |
|---------------|------|----------|----------------------------------------------------------------------------------------------------|
| LINSHARE:CONF | 1.0  | LinShare | LinShare – Guide de configuration et d'administration<br>Linagora_DOC_LinShare- <version>_Guide-Config-Admin</version> |
| LINSHARE:USER | 1.0  | LinShare | LinShare – Manuel utilisateur<br>Linagora_DOC_LinShare- <version>_Manuel-utilisateur</version>                         |

### **Références web**

| RÉFÉRENCE    | TITRE                                                                        | LANG  | ADRESSE WEB                 |
|--------------|------------------------------------------------------------------------------|-------|-----------------------------|
| WEB:LINSHARE | LinShare : Application de<br>partage de fichiers sécurisé<br>en open source. | fr-FR | http://www.linshare.org/fr/ |